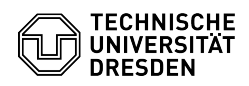

## Voreinstellungen, Regeln bei Übergabe des Laufwerks an die Antragssteller eingestellt sind

03.05.2024 07:08:18

|                                                                                                    |                                                                                                    |                        |                    | FAQ-Artikel-Ausdruck |
|----------------------------------------------------------------------------------------------------|----------------------------------------------------------------------------------------------------|------------------------|--------------------|----------------------|
| Kategorie:                                                                                                    | Datenspeicher & Datenablage::Gruppenlaufwerk                                                                                                    | Bewertungen:           | 0                  |                      |
| Status:                                                                                                    | öffentlich (Alle)                                                                                                    | Ergebnis:              | 0.00 %             |                      |
| Sprache:                                                                                                    | de                                                                                                    | Letzte Aktualisierung: | 15:28:00 - 16.03.2 | 023                  |
|                                                                                                    |                                                                                                    |                        |                    |                      |
| Schlüsselwörter                                                                                                    |                                                                                                    |                        |                    |                      |
| Besitzrechte Gruppenlaufwerk Konfiguration Regeln Zugriffsrechte                                                                                                    |                                                                                                    |                        |                    |                      |
|                                                                                                    |                                                                                                    |                        |                    |                      |
| Lösung (öffentlich)                                                                                                    |                                                                                                    |                        |                    |                      |
| Das ZIH richtet den Start so ein, dass "Jeder" sich verbinden kann, aber dann<br>keine weiteren Rechte hat.                                                               |                                                                                                    |                        |                    |                      |
| "Jeder" hat dann Rechte "<br>Stammverzeichnis des Gru                                                                                                    | Lesen" und "Ordnerinhalt anzeigen" beim<br>uppenlaufwerkes. Das erfüllt mehrere Zwecke:                                                                                                    |                        |                    |                      |
| -                                                                                                    |                                                                                                    |                        |                    |                      |
| das Laufwerk kann man a<br>-                                                                                                    | uch per SSHFS aus Linux bzw. Mac OS-X anbinden                                                                                                    |                        |                    |                      |
| man kann über den Daten                                                                                                    | -Gateway (SFTP-Server) auf das Laufwerk zugreifen                                                                                                    |                        |                    |                      |
| -                                                                                                    |                                                                                                    |                        |                    |                      |
| man kann verschiedenen<br>zuweisen, ohne alle ins St<br>wieder zu entziehen.                                                                                              | Logins / Login-Gruppen verschiedenen Unterverzeichnisse<br>ammverzeichnis eintragen zu müssen und danach Rechte                                                                                                    |                        |                    |                      |
| -                                                                                                    |                                                                                                    |                        |                    |                      |
| Der Laufwerks-Admin hat                                                                                                    | Vollzugriff und ist Eigentümer des Gruppenlaufwerkes.                                                                                                    |                        |                    |                      |
| -                                                                                                    |                                                                                                    |                        |                    |                      |
| Die Domänen-Admins der<br>ordnungsgemäßes Backup                                                                                                    | Domäne "dom" haben Vollzugriff. Dies wird für<br>o benötigt.                                                                                                    |                        |                    |                      |
| Rechteverwaltung                                                                                                    |                                                                                                    |                        |                    |                      |
| -                                                                                                    |                                                                                                    |                        |                    |                      |
| Der Laufwerks-Admin mel<br>Terminalserver domts3.zil<br>Laufwerk als Netzlaufwerk<br>verwalten.                                                                           | det sich mit einer RemoteDesktop-Verbindung am<br>h.tu-dresden.de an. Danach hängt er das eigene<br>k ein und kann über das Register "Sicherheit" Rechte                                                                                                    |                        |                    |                      |
| -                                                                                                    |                                                                                                    |                        |                    |                      |
| Alle Zugriffsberechtigten I<br>"dom\loginname" hinzuge                                                                                                    | bekommen Zugriff auf das Laufwerk. Sie werden mit<br>fügt.                                                                                                    |                        |                    |                      |
| In Unterverzeichnissen wir<br>verschiedenen Zweigen n<br>Rechte sollten von oben n<br>werden. Wenn Logins z. B<br>aber sonst keine Rechte h<br>navigieren können, also zu | rd eine Baumstruktur angelegt und in den<br>ur die Logins zugelassen, die zugreifen sollen. Die<br>ach unten vererbt und unten gegebenenfalls entzogen<br>. nur in ein bestimmtes Verzeichnis schreiben sollen,<br>aben sollen, müssen sie trotzdem bis zum Ziel<br>umindest Berechtigungen lesen können. |                        |                    |                      |
| Vorgehensweise:                                                                                                    |                                                                                                    |                        |                    |                      |
| -                                                                                                    |                                                                                                    |                        |                    |                      |
| Man geht über die Eigenso                                                                                                    | chaften des Laufwerkes, bzw. eines Verzeichnisses.                                                                                                    |                        |                    |                      |
| -                                                                                                    |                                                                                                    |                        |                    |                      |
| <eigenschaften></eigenschaften>                                                                                                    |                                                                                                    |                        |                    |                      |
| -                                                                                                    |                                                                                                    |                        |                    |                      |
| <sicherheit></sicherheit>                                                                                                    |                                                                                                    |                        |                    |                      |
| -                                                                                                    |                                                                                                    |                        |                    |                      |
| <bearbeiten></bearbeiten>                                                                                                    |                                                                                                    |                        |                    |                      |
| -                                                                                                    |                                                                                                    |                        |                    |                      |
| <hinzufügen> (!!! vgl. je<br/>man im falschen Netz)</hinzufügen>                                                                                                    | etzt Suchpfad="dom.tu-dresden.de", wenn nicht, ist                                                                                                    |                        |                    |                      |

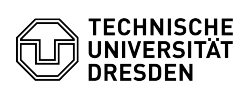

hinter "Beginnt mit" den gewünschten Loginnamen eingeben und "Jetzt suchen" drücken (... geht nicht? --> falsches Netz)

aus den Ergebnissen den Loginnamen heraussuchen

mit <ok> zurück navigieren